Read Me File VTECH(R): Uncle Albert's Magical Album(TM)

### RECOMMENDED SYSTEM CONFIGURATION

Windows 95/98 Pentium 120 MHz or Higher 16 MB RAM or more 19 MB Hard Drive Space Sound Blaster 16-bit or compatible sound card 640x480 screen resolution (to display the program full screen) 256 color SVGA or higher 4x (600Kb/sec) CD-ROM drive or faster Mouse

iMac or G3 Macintosh
System 7.6.1 or higher
Thousands of colors
32 MB RAM or more
22 MB Hard Drive Space
640X480 screen resolution (to display the program full screen)
4x (600Kb/sec) CD-ROM drive or faster
Mouse

# SOFTWARE INSTALLATION

Windows 95/98:

- 1) Turn on your computer to launch Windows 95/98.
- 2) When your Windows 95/98 desktop appears, insert Uncle Ablert's Magical Album CD-ROM into your CD-ROM drive. Windows 95/98 will automatically detect the CD-ROM.
- 3) When prompted by Windows 95/98, select "Setup" and follow the instructions on the screen.
- 4) QuickTime 2.1.2 is required to play the software. If QuickTime 2.1.2 is not installed on your PC, you will be prompted to install QuickTime 2.1.2. Follow the instructions on the screen.
- 5) Once QuickTime 2.1.2 is installed, you will be prompted to install QuickTime 4.0. QuickTime 4.0 is not required to play the software, but recommended to update your Quicktime version.

Note: If Windows does not auto-detect the CD-ROM, click the START button on your Windows taskbar, then select RUN, and select the Install.exe file from the CD-ROM. Click OK and the installation should proceed. Follow the instructions on the screen to complete the installation.

Installation of Uncle Albert's Magical Album is now completed. To run the program, open the Uncle Albert program folder using the START menu and then click on the Uncle Albert icon.

Note: Windows will detect and begin running the Uncle Albert's Magical Album program each time you insert the Uncle Albert's Magical Album CD-ROM into your CD-ROM drive. If auto-detect is not activated on your system, Uncle Albert's Magical Album can be launched by accessing the PROGRAMS group using the START button on the Windows Taskbar.

iMac/G3 Macintosh:

- 1) Turn on your computer to launch MacOS.
- 2) When your MacOS desktop appears, insert the Uncle Ablert's Magical Album CD-ROM into your CD-ROM drive.
- 3) Double-click on the "Install Album" icon and follow the instructions on the screen to install the game.

Installation of Uncle Albert's Magical Album is now completed. To run the program, open the "Album" folder and then double-click on the "Album" icon.

# GETTING STARTED/INTRODUCTION

Before you start, you will need to register your name into one of the "albums". Select one of the "wrapped albums", then type in your name and press "ENTER". If you are a returning visitor, click on the album where your name appears. Now, sit back and enjoy your magical journey into Uncle Albert's Magical Album.

Notes: In Uncle Albert's Magical Album, you can register up to 8 users.

Welcome to Uncle Albert's Magical Album! Before you begin your adventure, you will hear a short recorded message from Uncle Albert which will provide some helpful hints. Listen carefully, you don't want to miss anything. If you need help, click on the "Whistle" located at the bottom center of your screen. If you need to hear any of Uncle Albert's recorded messages again, click on the "Tape Player" in the lower left corner of your screen.

### The Album

Inside the Album is where your adventure takes place. Somewhere in this album is a secret treasure, but it won't be easy getting to it. You will have to explore all of the pages of the "Album" to reach your goal. To explore, click on the "bookmarks" at the top or the bottom edges of the "Album" to go to that page. Note: As you can see, not all of the pages will have "bookmarks". You will have to find the secret to reveal the "missing" pages and its "bookmark". Only then will you be able to solve the mystery and win the treasure!

### EXITING THE PROGRAM

When you're ready to quit Uncle Albert's Magical Album, click on the picture of the "window" in the lower right corner of your screen.

### TECHNICAL SUPPORT

If you have any problems installing Uncle Albert's Magical Album and you are certain that your computer meets the Recommended System Configuration to run this program, additional Technical Support information may be obtained at:

http://www.vtechsoft.com/techhome.html

or you can email support@vtechsoft.com. If further assistance is required, contact the VTechSoft Technical Support department Monday - Friday, 9am - 5:30pm Pacific Standard Time at 1-800-742-1050 (Canada and US only).

#### WEB PAGE CONNECTION

To learn more about VTech toys and software products or about the VTech group of companies, visit our Internet sites:

www.vtechsoft.com Software www.vtechkids.com Toys www.vtech.com Corporate Headquarters

Copyright/Credits

(c) 1999 VTechSoft, Inc.VTech(R) is a registered trademark of VTech Holdings, Ltd.Software is published in N. America under license from EMME.Software (c) 1998 EMME / Lexis Numerique. All Rights Reserved.

Distributed in the USA by VTechSoft, Inc. 3002 Dow Avenue, Suite 104, Tustin, CA 92780